演習4.3

初期画面で部品[-CH3]が選択されている状態で[Rep]を3回押し、回転してプロパン(1)ができていることを確認します。

ここで、11Hではなく、最も小さい番号の9Hを[-CH3]で置換します(2)。これは、後の炭素の二面 角回転で水素が連動して動くようにするためです。

2,8番の炭素をクリックして選択して(3)、見やすいように全体回転してから、部分回転で4個の炭素をトランス構造にします(4)。

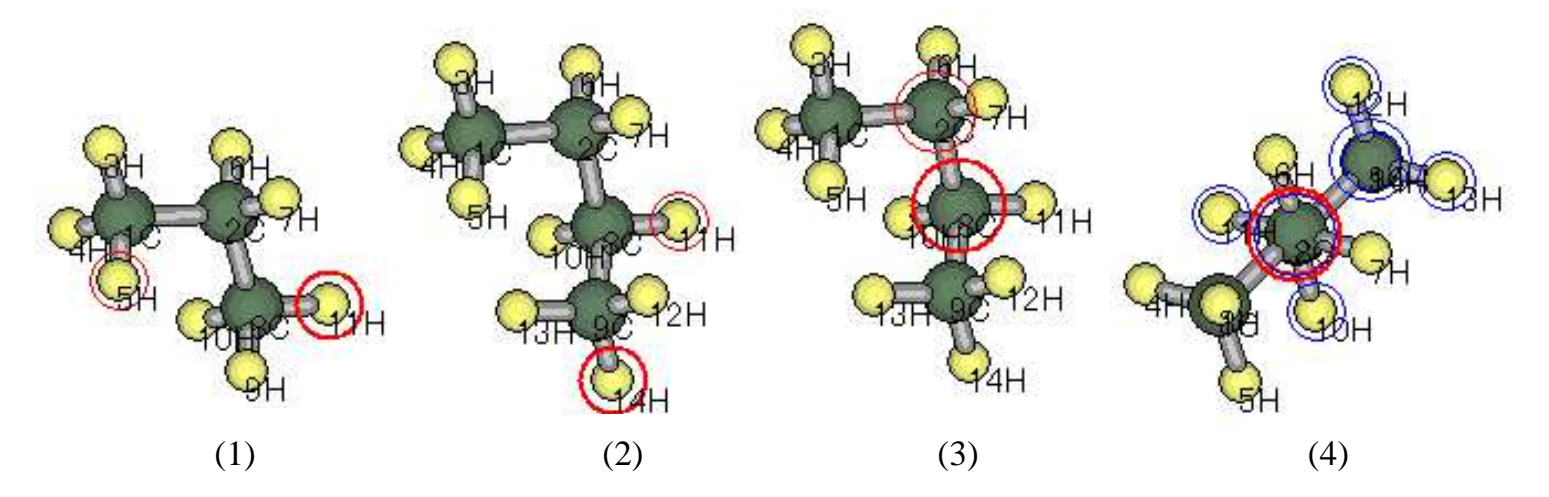

9番原子の二面角の最適化指標を-1に変更し(5)、第二テキストエリアに、165 150 135 120 105 90 75 60 45 30 15 0を入力します(6)。

| 🛱 Winmostar(GE)/NB V4.104                                                                                                    |                                                                                                    |
|----------------------------------------------------------------------------------------------------|----------------------------------------------------------------------------------------------------|
| ファイル(E) 編集(E) 表示(V) 計算1(C) 計算2_ その他(Z) ヘルプ(H)                                                                                                    |                                                                                                    |
| 🖙 🖬 🕶 🌼 🖌 H                                                                                                    |                                                                                                    |
| Add Del -CH3 -C2H3 -C6H5 -CH3 - Rep H - Chng                                                                                                    | C BS1   BS2   I.15 Connect                                                                                                    |
| C:¥Users¥38000800¥Desktop¥temp¥butane_am1rot.dat<br>Winmostar 14 C4H10 58.12 0 1.7855 -0.7039 -0.0019<br>9-8-9-14 Leng=1.5067 Ang=0 Dihed=0 Lper=-999 C | Ati EF PRECISE GNORM=0.05 NOINTER GRAPHF                                                                                                    |
|                                                                                                    | 1         C         0         0         0         0         0         0         0         0         0         0         0         0         0         0         0         0         0         0         0         0         0         0         0         0         0         0         0         0         0         0         0         0         0         0         0         0         0         0         0         0         0         0         0         0         0         0         0         0         0         0         0         0         0         0         0         0         0         0         0         0         0         0         0         0         0         0         0         0         0         0         0         0         0         0         0         0         0         0         0         0         0         0         0         0         0         0         0         0         0         0         0         0         0         0         0         0         0         0         0         0         0         0         0         0         0 |
| Y<br>Z X                                                                                                    | 9 C 1.506693 111.6021 179.8386 8 2 1<br>Debug 1 • 1 • 1 • (5)<br>165 150 135 120 105 90 75 60 45 30 15 0<br>(6)                                                                                                    |

77イル/名前を付けて保存で、butane\_am1rot等とします。 計算/MOP6W70で、計算が始まります。

| 💦 Win    | mosta | r V3.    | 53b | N.    |                         |                        |        |             |
|----------|-------|----------|-----|-------|-------------------------|------------------------|--------|-------------|
| 7714(    | E) 編  | 集(E)     | 表   | 示⊘    | 計算( <u>C</u> )          | その他(乙)                 | ^ルプ(圧) |             |
| <b>2</b> | 3     | <b>%</b> | 1   | H     | MO <u>P</u> 6W<br>MOP7W | /70 start<br>/70 start |        |             |
| Add      | Del   | -CH      | 3   | -C2H3 | MOPAC                   | )X(2)スタート              |        | ep H 👻 Chng |

計算が終了すると、butane\_rot.outのメモ帳が開くので、正常に計算が終了していることを確認したら、メモ帳を終了します。

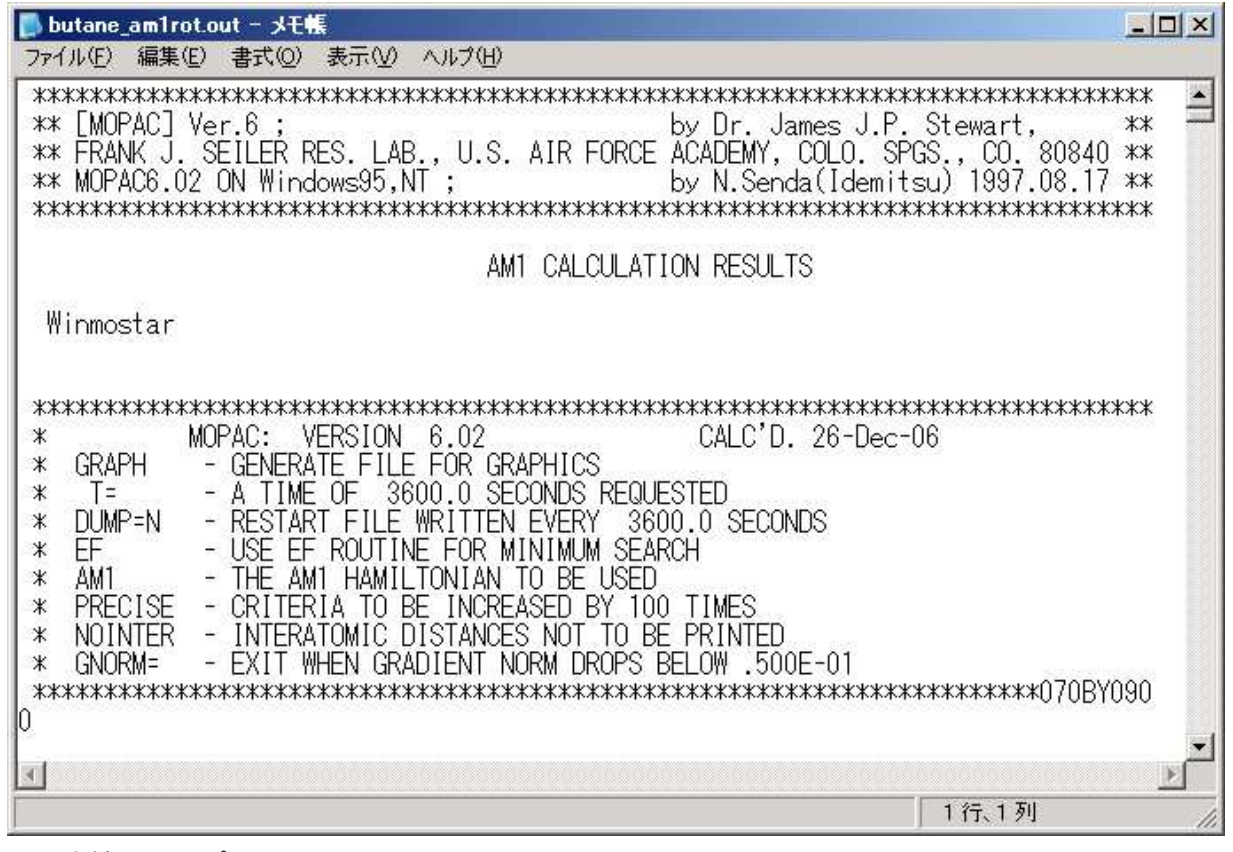

## 計算/インポート/Animation(arc)

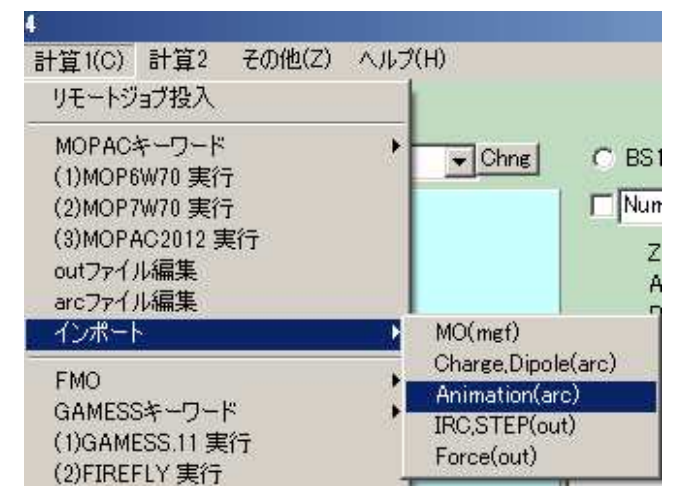

ファイルを開くで、butane\_rot.arcを選択して開きます。

| ァイルを開く                                             |                                                                          |                        |   |           | ?       |
|----------------------------------------------------|--------------------------------------------------------------------------|------------------------|---|-----------|---------|
| ファイルの場所型:                                          | 00 立体化学(千日                                                               | 3)                     | • | + 🗈 📸 📰 - |         |
| 最近使ったファイル<br>び<br>デスクトップ<br>マイ ドキュメント<br>マイ コンピュータ | butane_rot.dat_t<br>butane_am1rot.c<br>butane_rot.arc<br>butane_am1rot.c | emp<br>Jat_temp<br>arc |   |           |         |
| マイ ネットワーク                                          |                                                                          | butane_am1rot.arc      |   | <u> </u>  | 開く((0)) |

## スライダーや[|>]ボタンで構造とエネルギーを確認します。

| 🛱 Winmostar(GE)/NB V4.104                                                                                                    |                                                                                                    |
|----------------------------------------------------------------------------------------------------|----------------------------------------------------------------------------------------------------|
| ファイル(E) 編集(E) 表示(V) 計算1(C) 計算2_ その他(Z) ヘルプ(H)                                                                                                    |                                                                                                    |
| 🖙 🖬 🕶 🎲 🖌 H                                                                                                    |                                                                                                    |
| Add Del -CH3 -C2H3 -C6H5 -CH3 - Rep H - CH                                                                                                    | 🚰 Animation 📃 🗌 🗙                                                                                                    |
| C:¥Users¥38000800¥Desktop¥temp¥butane_am1rot.arc<br>Winmostar 14 C4H10 58.12 0 0.3826 -1.3849 -0.7526<br>9-8-9-10 Leng=1.5067 Ang=0 Dihed=0 Lper=-999 C | C¥Users¥38000800¥Desktop¥temp¥butane am Irot.arc MOPAC(arc) Revind  173.8386 -31.126150 KCAL  165.0000 -30.913903 KCAL  150.0000 -29.51785 KCAL  120.0000 -29.51785 KCAL  105.0000 -29.768650 KCAL  105.0000 -30.419437 KCAL  20.0000 -28.195543 KCAL  15.0000 -28.195543 KCAL  .0000 -27.849310 KCAL  Slow Fast temp 3D anime jpeg gif autorew 3D Excel  Quit 2: |
| Y-X                                                                                                    | 0.870253000                                                                                                    |
|                                                                                                    |                                                                                                    |

[Excel]ボタンでExcel表が開きます。

| 🔀 Mi                                                            | icrosoft Exce | l – butane_a | mirotxis |          |      |          | - O × |
|-----------------------------------------------------------------|---------------|--------------|----------|----------|------|----------|-------|
| ◎ ファイル(E) 編集(E) 表示(V) 挿入(D) 書式(O) ツール(D) グラフ(C) ウィンドウ(W) ヘルプ(H) |               |              |          |          |      |          |       |
|                                                                 | <b>F</b>      | B 🔒 ኯ        | - 🍓 Σ    | f* 👌 🛍   | ? *  | MS Pゴシック | • *   |
| 1                                                               | ラフ エリア        | -            | =        | 14 To 14 | 12   |          | -     |
|                                                                 | A             | В            | С        | D        | E    | F        | G     |
| 1                                                               | butane_am1    | 1            | 179.8386 | -31.1262 | KCAL |          |       |
| 2                                                               | butane_am1    | 2            | 165      | -30.9139 | KCAL |          |       |
| 3                                                               | butane_am1    | 3            | 150      | -30.392  | KCAL |          |       |
| 4                                                               | butane_am1    | 4            | 135      | -29.8518 | KCAL |          |       |
| 5                                                               | butane_am1    | 5            | 120      | -29.5988 | KCAL |          |       |
| 6                                                               | butane_am1    | 6            | 105      | -29.7687 | KCAL |          |       |
| 7                                                               | butane_am1    | 7            | .90      | -30.197  | KCAL |          |       |
| 8                                                               | butane_am1    | 8            | 75       | -30.4194 | KCAL |          |       |
| 9                                                               | butane_am1    | 9            | 60       | -30.2559 | KCAL |          |       |
| 10                                                              | butane_am1    | 10           | 45       | -29.774  | KCAL |          |       |
| 11                                                              | butane_am1    | 11           | 30       | -28.9839 | KCAL |          |       |
| 12                                                              | butane_am1    | 12           | 15       | -28.1955 | KCAL |          |       |
| 13                                                              | butane_am1    | 13           | 0        | -27.8493 | KCAL |          | -     |
|                                                                 | ▶ N\temp1,    |              |          |          |      |          |       |
| 37                                                              | バ             |              | 1        | 1        | 1    |          | 1     |

C列とD列の散布図を描くと下のようなグラフが得られます。

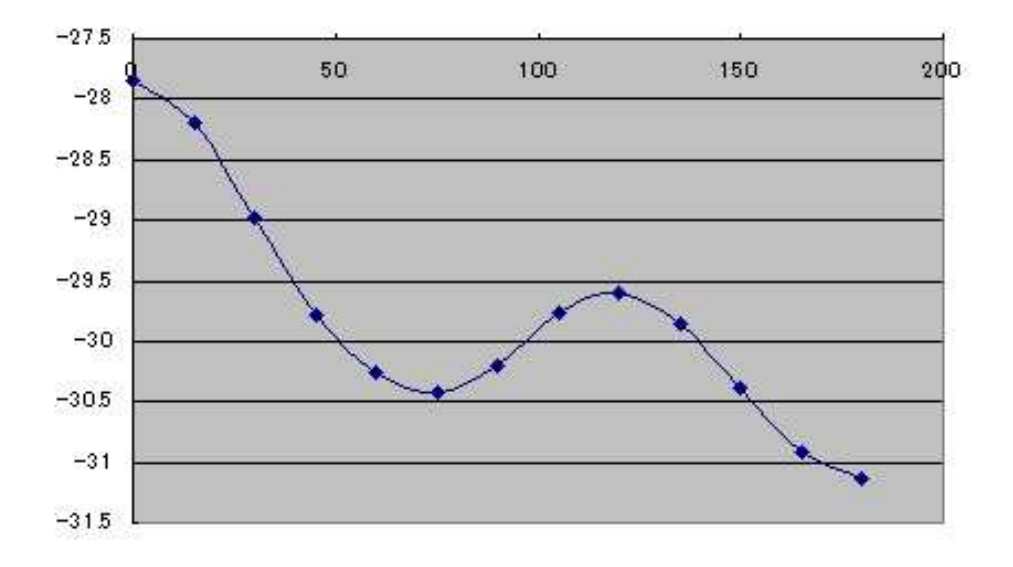

図はAM1法を用いた結果ですが、PM3でも 似たような結果になることを確認してください。

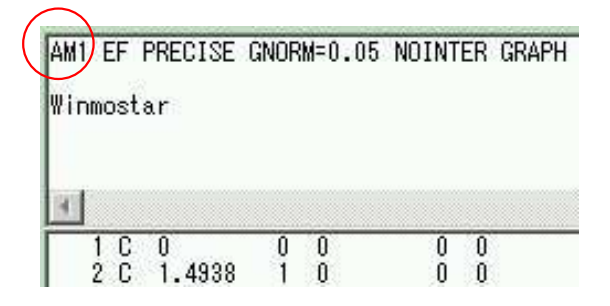